## How to save a search

The TLG allows you to save up to 10 searches to review at a later time. The "save" option is available in the Canon and Text Search pages.

In the Canon page, your search selections are displayed in the right-hand sidebar. By clicking on the Save icon 🗉 your selections will be saved in your account.

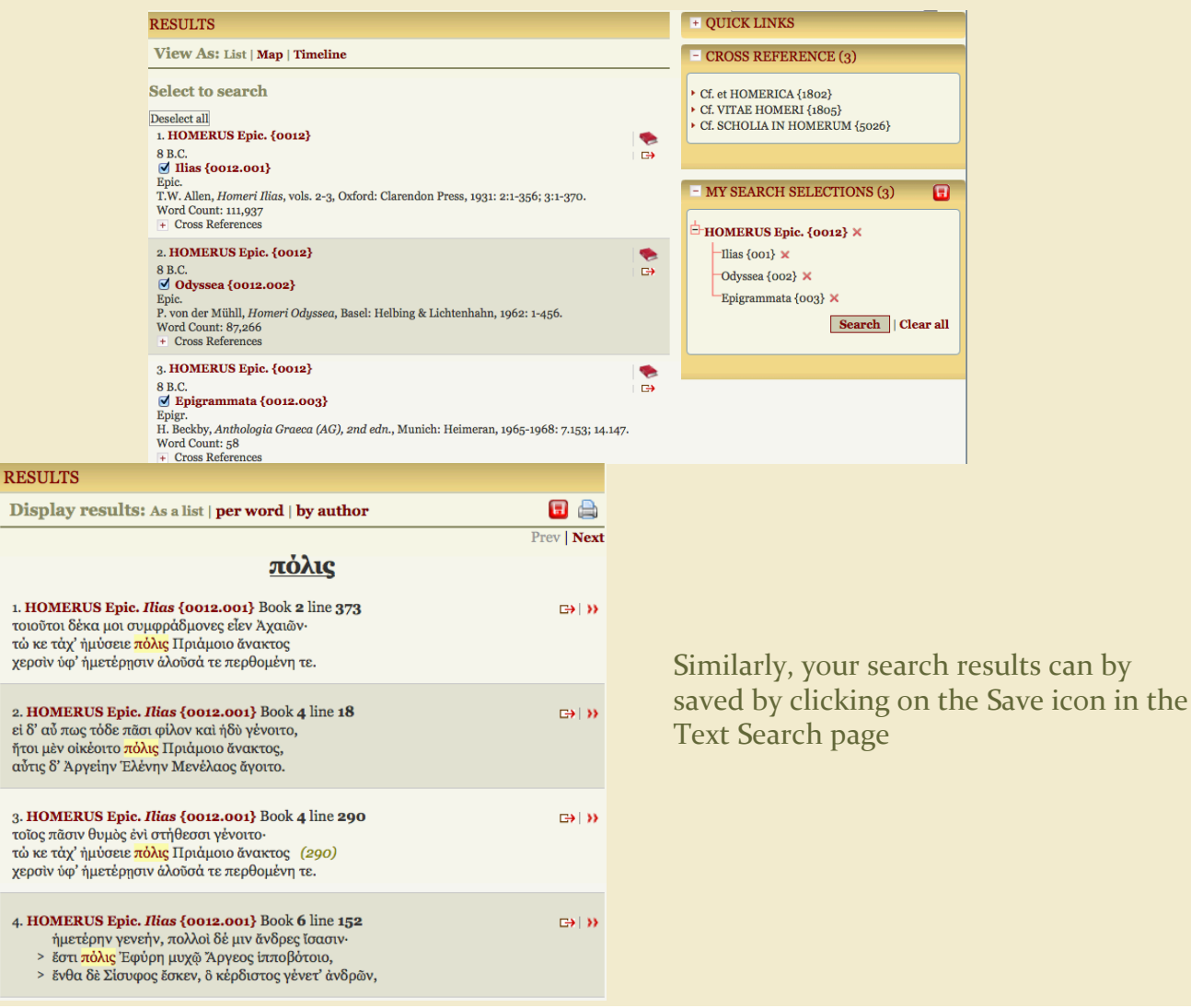

# SAVED **SEARCHES**

#### Canon

### **Text searches**

# **Saved searches**

Once a search has been saved, you can restore it from your "My account" page. Saved searches can be restored, edited and annotated. If you no longer need a search, you can delete it.

| - My Saved Searches                                            |            |                                  |
|----------------------------------------------------------------|------------|----------------------------------|
| My saved searches                                              |            |                                  |
| Canon Searches                                                 |            |                                  |
| Name                                                           | Annotation | Restore/Modify Date              |
| 1) ANONYMI IN ARISTOTELIS<br>SOPHISTICOS ELENCHOS Phil. {4193} |            | Restore   Edit   Delete 07/29/14 |
| 4) ORIGENES Theol. {2042}                                      |            | Restore   Edit   Delete 07/24/14 |
| Apply Changes                                                  |            |                                  |
| Text Searches                                                  |            |                                  |
| Name                                                           | Annotation | Restore/Modify Date              |
| 1) Lemma: ἀγαθὀς, -ἡ, -ὀν                                      |            | Restore   Edit   Delete 07/07/14 |

SAVED SEARCHES

Restore Annotate Edit Delete

Date: Prints the date each search was saved.

Restore: Restores the saved search

Annotation: An additional box is provided for your own annotation. Click on "Apply Changes" to save the annotation.

Apply Changes

Edit: Gives you the option to delete items from a saved search or modify an existing search and save the results as a new search.

Delete: Click on the box to permanently delete a search.